# Upis godine za studije s modelom upisa prema preduvjetima

## Upis godine

U ovom dijelu uputa prikazan je postupak upisa godine za studente koji studiraju na studijima s modelom studiranja *Upis predmeta prema preduvjetima*.

Upis predmeta prema preduvjetima se odvija u dva koraka. Prilikom upisa godine upisuju se predmeti za zimski semestar, a predmeti za ljetni semestar se upisuju prilikom upisa ljetnog semestra.

Brucoši <u>dvopredmetnih</u> studija uvijek upisuju predmete semestar po semestar. Brucoši <u>jednopredmetnih</u> studija mogu upisivati predmete semestar po semestar ili mogu pri upisu godine upisati predmete iz cijele godine.

Općenite informacije o upisu brucoša nalaze se na stranici uputa Upis brucoša.

#### Na ovoj stranici:

- Upis godine
  - o Ograničenje pri upisu korištenjem Studomata
- <u>Napomene uz upis godine</u>

Nastavna godina koju studenti upisuju i način upisa računaju se na temelju osvojenih ECTS bodova u prethodnoj nastavnoj godini/godinama. Izračunata nastavna godina i način upisa vrijede cijelu akademsku godinu do upisa sljedeće godine.

Pravila za upis studija s modelom *prema preduvjetima* definiraju se u prozoru *Parametri studija u akademskoj godini*, izbornik Nastavni program, aplikacija ISVU Studiji i studenti.

Da bi se mogao obaviti upis godine korištenjem Studomata moraju biti evidentirani određeni osobni podaci. Osobni podaci evidentiraju se nakon odabira gumba **U REDU.** 

Pri odabiru opcije *Upis godine* provjerava se jesu li upisani osobni podaci za studenta. Ukoliko ti podaci nisu evidentirani, na ekranu se pojavljuje obavijest o nemogućnosti obavljanja upisa radi neevidentiranih obveznih osobnih podataka (Slika I.). Student mora evidentirati tražene podatke da bi mogao nastaviti s upisom godine.

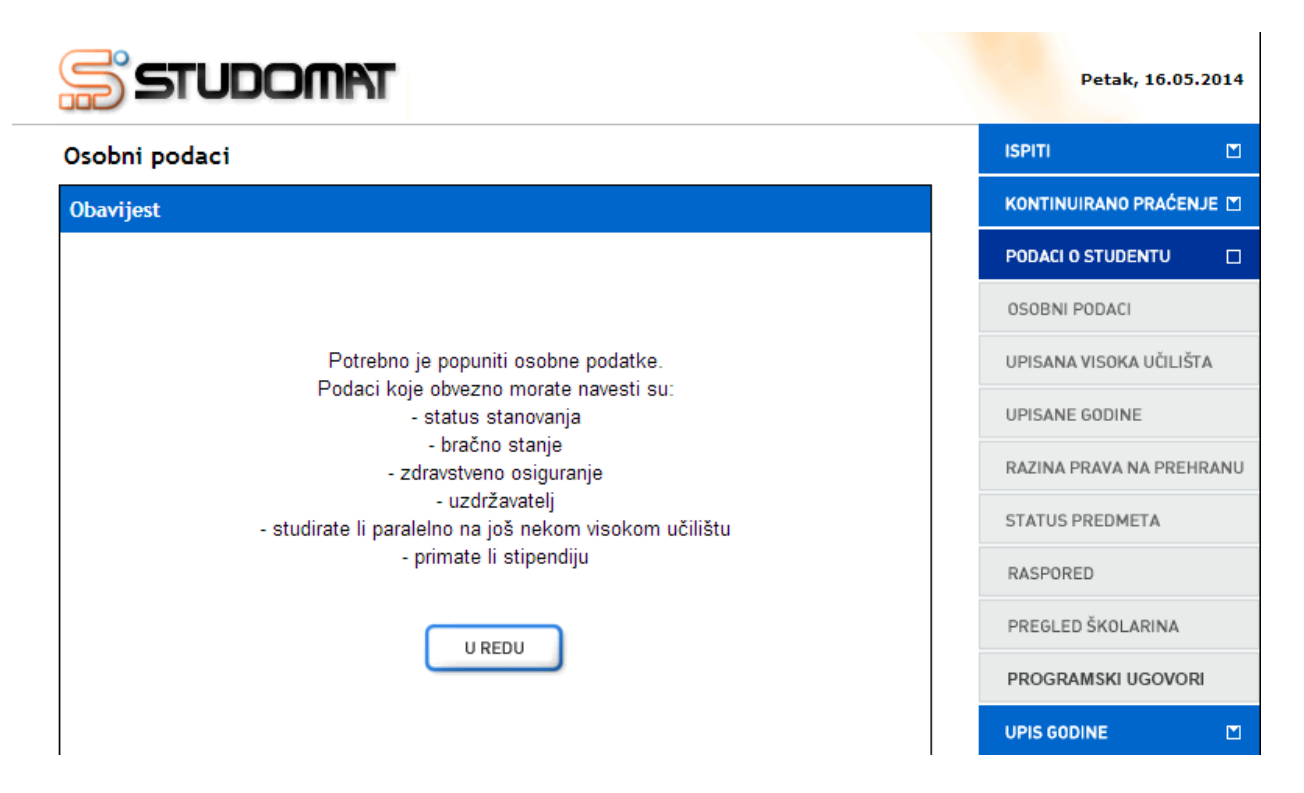

Slika I. Obavijest o popunjavanju osobnih podataka pri upisu godine

Potrebni osobni podaci za obavljanje upisa godine detaljno su opisani u poglavlju Osobni podaci.

Nakon evidencije obveznih osobnih podataka potrebno je ponovo odabrati opciju *Upis godine* nakon čega se prikazuje prozor *Upis godine > Studiji/Smjerovi >* kroz koji student odabire studij ili smjer koji će upisati.

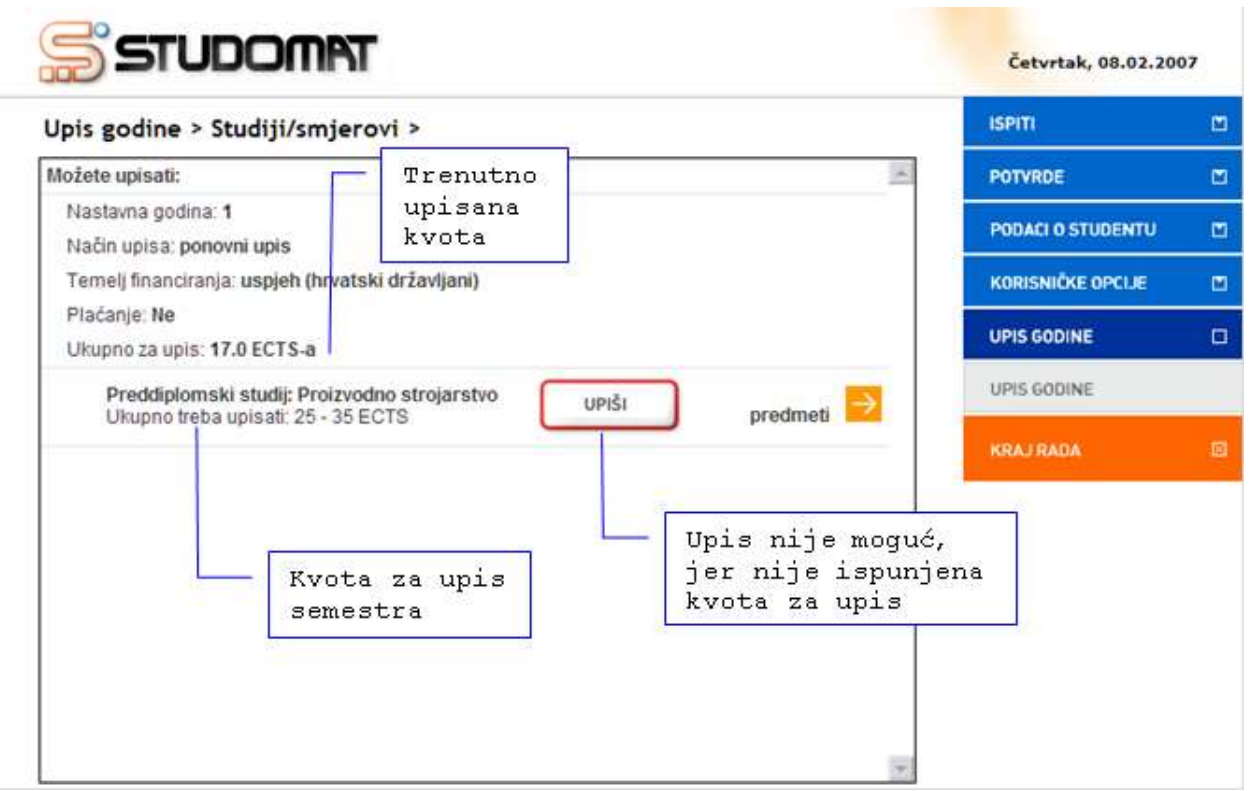

Slika 1. Prozor Upis godine > Studiji/smjerovi >

Na Slici 1. prikazan je upis godine za studenta koji je osvojio manje ECTS bodova u prethodnoj nastavnoj godini od definiranog broja bodova potrebnog za upis 3. semestra, odnosno druge nastavne godine (okvir ECTS bodovi potrebni za upis, prozor Parametri studija u akademskoj godini, izbornik Nastavni program, aplikacija ISVU Studiji i studenti). Pravilo ovog tipa definira se samo za neparne semestre, jer se u neparnim semestrima odvija upis više nastavne godine.

Pri upisu godine upisuju se predmeti iz zimskog semestra, pri čemu student mora ispuniti kvotu za upis predmeta iz zimskog semestra. Kvota za upis semestra se definira u obliku najmanjeg i najvećeg opterećenja u ECTS bodovima koje student može imati u pojedinom semestru.

Upis će biti moguć i ukoliko student odabere sve ponuđene predmete, a i dalje ne može ispuniti kvotu.

#### U prozoru *Upis godine > Studiji/smjerovi >* prikazano je:

- Minimalni i maksimalni broj ECTS bodova koji student treba upisati u zimskom semestru (kvota za upis semestra)
- Trenutno upisana količina ECTS bodova u danom semestru (trenutno upisana kvota)
- Podatak o tome da li je moguće obaviti upis. Ukoliko nije zadovoljeno pravilo upisne kvote za semestar ili neko drugo pravilo vezano uz upis, opcija *Upiši* svijetli crveno, a ukoliko su zadovoljena pravila za upis, opcija *Upiši* svijetli zeleno

• Podatak o nastavnoj godini uz način upisa koju student upisuje

UPIŠI

• Podatak o temelju financiranja i plaćanju za studij/smjer kojeg student upisuje

Student može odabrati opciju *predmeti* ( ) kojom bira predmete ili opciju *Upiši* 

) kojom će se obaviti upis odabranih predmeta.

Na Slici 1. student trenutno ima upisano 17 ECTS bodova, a ukupno treba upisati najmanje 25 ECTS, a najviše 35 ECTS bodova. Opcija *Upiši* svijetli crveno, jer nije ispunjena kvota za upis semestra.

Ukoliko student odabere opciju *Upiši* dok ona svijetli crveno, javit će se poruka zašto upis nije moguć, primjerice, ukoliko se odabere opcija *Upiši*, a nije zadovoljena kvota za upis javit će se poruka na Slici 2.

| STUDOMAT                         | Četvrtak, 08.02.200 | 7 |
|----------------------------------|---------------------|---|
| Upis godine > Studiji/smjerovi > | ISPITI              | M |
| Obavijest                        | POTVRDE             |   |
|                                  | PODACI O STUDENTU   |   |
|                                  | KORISNIČKE OPCIJE   |   |
|                                  | UPIS GODINE         |   |
|                                  | UPIS GODINE         |   |
| Kvota za upis nije zadovoljena.  | KRAJRADA            | B |
|                                  |                     |   |
|                                  |                     |   |
|                                  |                     |   |
|                                  |                     |   |

Slika 2. Obavijest o razlogu zbog kojeg nije moguće obaviti upis godine

Za odabir predmeta za upis potrebno je odabrati opciju *predmeti* ( ) koja omogućuje odabir predmeta koje će student u semestru upisati.

Nakon odabira opcije predmeti (

*Obvezni/izborni* > koji sadrži podatke o ponudi obveznih i izbornih predmeta koje student može/mora upisati u pojedinom semestru (Slika 3).

Također je prikazan podatak o ukupnom zbroju ECTS bodova trenutno odabranih predmeta (svi obvezni i izborni predmeti zajedno), kao i podatak o ukupnoj vrijednosti ECTS bodova trenutno izabranih izbornih predmeta za svaku grupu izbornih predmeta zasebno.

| Upis godine > Studi                                    | ji/smjerovi > Obvezni/i                                | zborni >                                                |               | ISPITI                  | Ľ |
|--------------------------------------------------------|--------------------------------------------------------|---------------------------------------------------------|---------------|-------------------------|---|
| Preddiplomski studij: Pro                              | zvodno strojarstvo                                     | Trenutno                                                | ← =           | POTVRDE                 | E |
| Ukupno treba upisati: 25 -<br>Ukupno za upis: 17.0 ECT | S-a                                                    | kvota                                                   |               | PODACI O STUDENTU       | Ľ |
|                                                        | Predmeti za semesta                                    | ir: 1                                                   |               | KORISNIČKE OPCIJE       | Ľ |
| Obvezni predmeti                                       |                                                        |                                                         | <b>→</b>      |                         | Ē |
| 1                                                      | Predmeti za semesta                                    | r: 3                                                    |               |                         |   |
| Obvezni predmeti                                       |                                                        |                                                         | $\rightarrow$ | UPIS GODINE             |   |
| Izborni predmeti                                       |                                                        |                                                         | -             | KRAJ RADA               |   |
| Izborni pre<br>Upisat čet                              | dmeti za 3. i 4. semestar studij<br>e 0.0 ECTS bodova. | a                                                       | Op.           | cije za<br>abir/pregled |   |
|                                                        | Ukupna vrijedno<br>odabranih izbor<br>navedene grupe   | ost ECTS bodova<br>mih predmeta iz<br>izbornih predmeta | pr            | edmeta                  | 3 |

Slika 3. Pregled podataka o obveznim i izbornim predmetima

Odabirom opcije za odabir/pregled ( ) obveznih predmeta za 1. semestar prikazuje se prozor prikazan na Slici 4.

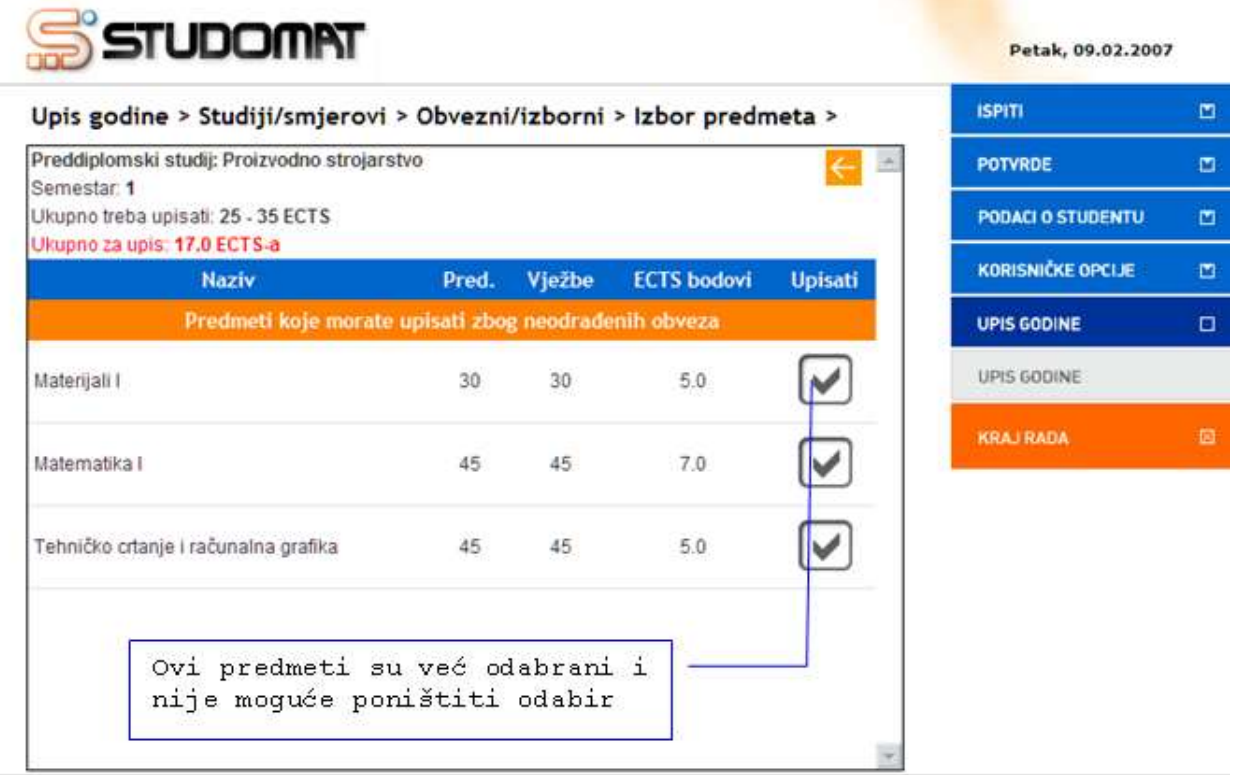

Slika 4. Obvezni predmeti za 1. semestar

#### Za svaki predmet prikazan je:

- Naziv predmeta
- Broj sati predavanja
- Broj sati vježbi
- ECTS bodovi predmeta
- Semestar predavanja predmeta

#### Obvezni predmeti su podijeljeni u grupe predmeta koje student:

- mora upisati zbog neodrađenih obveza u prethodnim semestrima
- ne može odabrati za upis jer nije zadovoljio preduvjete za upis predmeta
- ne može odabrati jer ih je već upisao
- može odabrati za upis

Na Slici 4. svi obvezni predmeti za 1. semestar su predmeti koje student mora upisati zbog neodrađenih obveza, te ukupan zbroj njihovih ECTS bodova iznosi 17 ECTS-a.

Ti ECTS bodovi su bodovi prikazani u prozoru *Upis godine > Studiji/smjerovi >* kao trenutno upisana kvota (Slika 1 i Slika 3).

Predmete koje student mora upisati zbog neodrađenih obveza nije moguće odoznačiti.

Odabirom strelice za natrag ( ) potrebno je vratiti se na prethodni prozor koji sadrži podatke o ponudi obveznih i izbornih predmeta u pojedinim semestrima (Slika 3) i nastaviti s odabirom predmeta iz 3. semestra.

| Upis godine > Stu         | diji/smjero        | vi > Obvez           | ni/izborn                   | i > Izbor predi              | meta >  | ISPITI                             |   |
|---------------------------|--------------------|----------------------|-----------------------------|------------------------------|---------|------------------------------------|---|
| Preddiplomski studij: Pr  | oizvodno stroj     | arstvo               | Tr                          | enutno                       | ← ≏     | POTVRDE                            | E |
| Ukupno treba upisati: 25  | - 35 ECTS          |                      | up:<br>kv                   | ota                          |         | PODACI O STUDENTU                  | C |
| Naziv                     | 1.54               | Pred.                | Vježbe                      | ECTS bodovi                  | Upisati | KORISNIČKE OPCIJE                  | E |
|                           | Predm              | eti koje može        | te odabrati                 | <u>}</u>                     |         | UPIS GODINE                        |   |
| Elementi konstrukcija l   |                    | 45                   | 100                         | 6.0                          |         | UPIS GODINE                        |   |
| Elektrotehnika            | Za odal<br>je ozna | oir pred<br>ačiti po | lmeta p<br>olje <i>Up</i> . | otrebno<br><i>isati</i> . Za |         | KRAJ RADA                          | E |
| Termodinamika             | poništ:<br>je odo: | avanje c<br>značiti  | dabira<br>polje.            | potrebno                     |         |                                    |   |
| Normizacija i tehnička re | gulativa           | 30                   | 0                           | 4.0                          |         |                                    |   |
| Proizvodni postupci I     |                    | 60                   | 140                         | 4.0                          |         |                                    | _ |
| Predmeti k                | oje ne možeti      | e odabrati je        | r niste zado                | voljili preduvjet            | Od rad  | abir nije moguć<br>di neispunjenja |   |
| 11                        |                    | 20                   | 20                          |                              | pre     | eduvjeta                           |   |

Slika 5. Obvezni predmeti za 3. semestar

Za odabir određenog predmeta potrebno je označiti polje *Upisati* pored predmeta kojeg se želi upisati. Za poništavanje odabira potrebno je odoznačiti polje ponovnim pritiskom na njega.

Prikazuju se svi obvezni predmeti 3. semestra, pri čemu su posebno navedeni predmeti koje student ne može odabrati radi neispunjenja preduvjeta za upis predmeta.

Odabirom predmeta mijenja se trenutno upisana kvota. Kada je dostignuta kvota za semestar moguće je obaviti upis godine, te se podatak o trenutno upisanoj kvoti prikazuje u zelenoj boji.

| Upis godine > S                    | studiji/smjerovi      | > Obvezi           | ni/izborni         | > Izbor predr      | meta >  | ISPITI            |   |
|------------------------------------|-----------------------|--------------------|--------------------|--------------------|---------|-------------------|---|
| Preddiplomski studi                | j: Proizvodno strojar | stvo               |                    |                    | ← 🖻     | POTVRDE           | c |
| semestar: 3<br>Jkupno treba upisat | : 25 - 35 ECTS        |                    |                    |                    |         | PODACI O STUDENTU | C |
| Jkupno za upis: 31.0<br>N          | aziv                  | Pred.              | Vježbe             | ECTS bodovi        | Upisati | KORISNIČKE OPCIJE | E |
|                                    | Predmet               | i koje može        | te odabrati        |                    |         | UPIS GODINE       | 0 |
| Elementi konstrukcij               | al                    | 45                 | 100                | 6.0                |         | UPIS GODINE       |   |
| Elektrotehnika                     | Trenutno<br>označena  | upisana<br>zelenom | n kvota<br>n bojom | 4.0                |         | KRAJ RADA         |   |
| Termodinamika                      | kada je d<br>kvota za | ostignu<br>semesta | ita<br>ir          | 6.0                |         |                   |   |
| Normizacija i tehniči              | a regulativa          | 30                 | 0                  | 4.0                |         |                   |   |
| Proizvodni postupci                | 0                     | 60                 | 140                | 4.0                |         |                   |   |
| Predme                             | ti koje ne možete o   | odabrati je        | niste zadov        | voljili preduvjeto |         |                   |   |
| Matematika III                     |                       | 30                 | 30                 | 5.0                |         |                   |   |

Slika 6. Obvezni predmeti za 3. semestar

Nakon što su odabrani obvezni predmeti 3. semestra, potrebno je strelicom za natrag ( vratiti se na prethodni prozor koji sadrži podatke o ponudi obveznih i izbornih predmeta u pojedinim semestrima (Slika 7).

| Upis godine > S      | tudiji/smjerovi > Obvezni/izborni >                                                         | ISPITI            |      |
|----------------------|---------------------------------------------------------------------------------------------|-------------------|------|
| Preddiplomski studi  | j: Proizvodno strojarstvo                                                                   | POTVRDE           | 1    |
| Ukupno za upis: 31.0 | ECTS-a                                                                                      | PODACI O STUDENTU |      |
|                      | Predmeti za semestar: 1                                                                     | KORISNIČKE OPCIJE | ۵    |
| Obvezni predmeti     |                                                                                             |                   | n    |
|                      | Predmeti za semestar: 3                                                                     |                   | 1000 |
| Obvezni predmeti     |                                                                                             | → UPIS GODINE     | _    |
| Izborni predmeti     |                                                                                             | KRAJ RADA         |      |
| Izbor<br>Upis        | ni predmeti za 3. i 4. semestar studija<br>at čete 0.0 ECTS bodova.                         | <b>&gt;</b>       |      |
| L                    | Trenutno upisana kvota<br>označena zelenom bojom,<br>jer je dostignuta kvota<br>za semestar |                   |      |

Slika 7. Pregled podataka o obveznim i izbornim predmetima

Budući da je kvota za semestar zadovoljena, upis godine je moguće obaviti bez upisa izbornih predmeta.

Ukoliko kvotu za upis semestra nije moguće zadovoljiti upisom obveznih predmeta, student mora upisati i izborne predmete do ispunjenja kvote. Također, student može upisati najveću moguću količinu izbornih predmeta i na taj način smanjiti količinu obveznih predmeta koje mora upisati do ispunjenja kvote za semestar.

Hoće li student morati upisati izborne predmete, ovisi i o načinu upisa studenta (*prvi* ili *ponovni upis*).

Ukoliko je student upisao sve obvezne i izborne predmete koji mu se nude, te upisom tih predmeta nije mogao doseći donju granicu kvote za semestar, trenutno upisana kvota za tog studenta će biti označena zelenom bojom, te će takav student moći obaviti upis godine.

Odabirom opcije za odabir/pregled ( ) izbornih predmeta prikazuje se prozor prikazan na Slici 8.

| 5 STUDOM                                                        | A                              |                                |                          |                   | Četvrtak, 08.02.200        | 07 |
|-----------------------------------------------------------------|--------------------------------|--------------------------------|--------------------------|-------------------|----------------------------|----|
| Jpis godine > Studiji/sn                                        | njerovi > 0                    | bvezni/iz                      | borni > Izbor pre        | dmeta >           | ISPITI                     |    |
| Preddiplomski studij: Proizvodn                                 | o strojarstvo                  |                                | Trenutno up              | isana kvota       | POTVRDE                    | M  |
| porna grupa: izborni predmeti<br>emestar: 3                     | za 3.14. seme                  | star studija                   | jer je dost              | PODACI O STUDENTU |                            |    |
| Jkupno treba upisati: 25 - 35 EC<br>Jkupno za upis: 31.0 ECTS-a | 18                             |                                | za semestar              | 4932              | KORISNIČKE OPCIJE          | ۵  |
| Morate upi                                                      | sati najmanje<br>Upisat ćete ( | 1.0, a najviše<br>0.0 ECTS bod | e 2.0 ECTS boda.<br>ova. |                   | UPIS GODINE                | 0  |
| Naziv                                                           | Pred.                          | Vježbe                         | ECTS bodovi              | Upisati           | UPIS GODINE                |    |
|                                                                 | Predmeti koje                  | e možete od                    | abrati                   |                   | KRAJ RADA                  | Ø  |
| Dizajn strojeva                                                 | 30                             | 0                              | 1.0                      |                   |                            |    |
| Kreativno stvaralaŝtvo                                          | 30                             | 0                              | 1.0                      | Pra-<br>izb       | vilo za upis<br>orne grupe |    |
| Rad na internetu                                                | 15                             | 15                             | 1.0                      |                   |                            |    |
| Repetitorij                                                     | 15                             | 0                              | 1.0                      | izborn            | nih predmeta               | Ln |

Slika 8. Izborni predmeti iz izborne grupe Izborni predmeti za 3. i 4. semestar studija

#### Za izbornu grupu prikazano je:

- Pravilo za upis predmeta iz izborne grupe izraženo u obliku količine ECTS bodova izbornih predmeta koju student mora upisati
- Ukupan broj ECTS bodova upisanih izbornih predmeta iz izborne grupe
- Naziv predmeta
- Broj sati predavanja
- Broj sati vježbi
- ECTS bodovi predmeta
- Semestar predavanja predmeta

#### Izborni predmeti su podijeljeni u grupe predmeta koje student:

- ne može odabrati za upis jer nije zadovoljio preduvjete za upis predmeta
- ne može odabrati jer ih je već upisao
- može odabrati za upis

U primjeru prikazanom na Slici 8. student ne mora upisati izborne predmete iako nije ispunio pravilo izborne grupe, odnosno upisao najmanje 1 ECTS bod izbornih predmeta, jer je dostigao donju granicu kvote za semestar, te može obaviti upis godine.

Trenutno nije odabran niti jedan izborni predmet, te zbroj ECTS bodova upisanih izbornih predmeta iznosi 0.

Za odabir određenog izbornog predmeta potrebno je označiti opciju *Upisati* pored izbornog predmeta kojeg se želi upisati. Za poništavanje odabira potrebno je odoznačiti polje ponovnim pritiskom na njega (Slika 9).

Odabirom izbornog predmeta mijenja se podatak o trenutno upisanoj kvoti za semestar (Slika 9). Budući da je student odabirom izbornog predmeta s opterećenjem od 1 ECTS boda zadovoljio pravilo za upis izborne grupe, pravilo za upis izborne grupe prikazano je u zelenoj boji (Slika 9).

| Upis godine > Studij                                      | i/smjerovi > 0                          | bvezni/iz                      | borni > Izbor pre                   | dmeta >                      | ISPITI                        |   |
|-----------------------------------------------------------|-----------------------------------------|--------------------------------|-------------------------------------|------------------------------|-------------------------------|---|
| Preddiplomski studij: Proiz                               | vodno strojarstvo                       |                                | Trenutno up                         | isana kvota                  | POTVRDE                       | M |
| zborna grupa. Izborni pred<br>Semestar: 3                 | meti za 3.14. septe                     | istar studija                  | jer je dost.                        | lenom bojom,<br>ignuta kvota | PODACI O STUDENTU             |   |
| Ukupno treba upisati; 25 - 3<br>Ukupno za upis: 32.0 ECTS | a e e e e e e e e e e e e e e e e e e e |                                | za semestar                         | -                            | KORISNIČKE OPCIJE             |   |
| Morat                                                     | e upisati najmanje<br>Upisat ćete       | 1.0, a najviš<br>a 1.0 ECTS be | e 2.0 ECTS boda.<br>od.             |                              | UPIS GODINE                   |   |
| Naziv                                                     | Pred.                                   | Vježbe                         | ECTS bodovi                         | Upisati                      | UPIS GODINE                   |   |
|                                                           | Predmeti koj                            | e možete od                    | abrati                              | Zad                          | ovoljeno                      | Ø |
| Dizajn strojeva                                           | 30                                      | 0                              | 1.0                                 | Pra<br>iz                    | vilo za upis<br>izborne grupe |   |
| Kreativno stvaralaštv                                     | o 30                                    | 0                              | 1.0                                 |                              |                               |   |
| Rad na internetu                                          | Za odabir<br>je označi                  | predme<br>ti polj              | ta potrebno<br>e <i>Upisati</i> . Z |                              |                               |   |
| Repetitorij                                               | poništava<br>je odozna                  | nje oda<br>čiti po             | bira potrebn<br>lje.                |                              |                               |   |

Slika 9. Izborni predmeti iz izborne grupe Izborni predmeti za 3. i 4. semestar studija

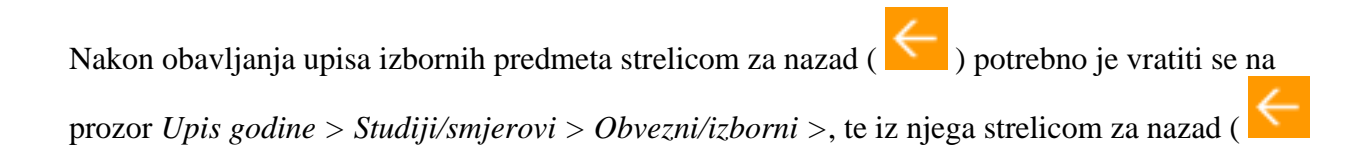

) na prozor Upis godine > Studiji/smjerovi > u kojem za upis godine treba odabrati opciju Upiši

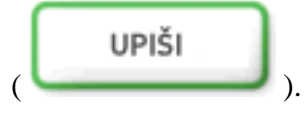

Odabirom opcije Upiši (

Opcija *Upiši* označena je zelenom bojom, jer je ispunjena kvota za semestar, odnosno sva pravila upisa, te je moguće obaviti upis godine (Slika 10).

|                                                             | Cetortak, 08.02.200 |    |
|-------------------------------------------------------------|---------------------|----|
| Jpis godine > Studiji/smjerovi >                            | ISPITI              |    |
| Možete upisati:                                             | POTVRDE             |    |
| Nastavna godina: 1                                          | PODACI O STUDENTU   | 1  |
| Način upisa: ponovni upis                                   | PODALIO STUDENTO    | 1  |
| Temelj financiranja: uspjeh (hrvatski državljani)           | KORISNIČKE OPCIJE   |    |
| Plaćanje: Ne                                                |                     | 74 |
| Ukupno za upis: 32.0 ECTS-a                                 | UPIS GODINE         | Ľ  |
| Preddiplomski studij: Proizvodno strojarstvo UPIŠI predmeti | UPIS GODINE         |    |
|                                                             | KRAJ RADA           |    |
|                                                             |                     |    |
|                                                             |                     |    |
|                                                             |                     |    |
|                                                             |                     |    |
|                                                             |                     |    |
|                                                             |                     |    |

Slika 10. Prozor Upis godine > Studiji/smjerovi >

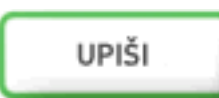

) prikazuje se prozor *Upis godine > Pregled* 

*predmeta prije upisa* > u kojem se prikazuju podaci o studiju ili smjeru kojeg student upisuje, te podaci o obveznim i izbornim predmetima koje student upisuje (Slika 11).

| Upis godine > Pregled pred                                                                                                    | meta prije i                       | upisa >                              |                                                |                                          |     | ISPITI            | C |
|----------------------------------------------------------------------------------------------------|------------------------------------|--------------------------------------|------------------------------------------------|------------------------------------------|-----|-------------------|---|
| Preddiplomski studij: Proizvodno st                                                                                                    | rojarstvo                          |                                      |                                                | €                                        | *   | POTVRDE           | 1 |
| Ukupno treba upisati: 25 - 35 ECTS                                                                                                    |                                    |                                      |                                                |                                          |     |                   |   |
| Napomena: Da biste upisali godinu                                                                                                    | odaberite 'Upiši                   | na dnu stra                          | anice                                          |                                          |     | PODACIOSTODENTO   |   |
| Odabrali ste upis:                                                                                                    |                                    |                                      |                                                |                                          |     | KORISNIČKE OPCIJE | 4 |
| Nastavna godina : 1                                                                                                    |                                    |                                      |                                                |                                          |     | UPIS GODINE       | Ť |
| Način upisa : ponovni upis                                                                                                    |                                    |                                      |                                                |                                          | 1.1 |                   |   |
| Temelj financiranja : uspjeh (hrvatsk                                                                                                    | i državljani)                      |                                      |                                                |                                          |     | UPIS GODINE       |   |
| Plaćanje : Ne                                                                                                    |                                    |                                      |                                                |                                          |     | VDA I DADA        | 1 |
| Ukupno za upis : 32.0 ECTS-a                                                                                                    |                                    |                                      |                                                |                                          |     | KRAJ RADA         |   |
| Obvezni predmeti                                                                                                    |                                    |                                      |                                                |                                          |     |                   |   |
| Naziv                                                                                                    | Predavanja                         | Vježbe                               | ECTS bodovi                                    | Semestar                                 |     |                   |   |
| Materijali I                                                                                                    | 30                                 | 30                                   | 5.0                                            | 1                                        |     |                   |   |
|                                                                                                    |                                    |                                      |                                                |                                          |     |                   |   |
| Matematika I                                                                                                    | 45                                 | 45                                   | 7.0                                            | 1                                        |     |                   |   |
| Matematika I<br>Tehničko ortanje i računalna grafika<br>Eleccenti konstrukcija I                                                                                    | 45<br>45                           | 45                                   | 7.0<br>5.0                                     | 1                                        |     |                   |   |
| Matematika I<br>Tehničko crtanje i računalna grafika<br>Elementi konstrukcija I<br>Elektrotobnika                                                                   | 45<br>45<br>45                     | 45<br>45<br>100                      | 7.0<br>5.0<br>6.0                              | 1<br>1<br>3                              |     |                   |   |
| Matematika I<br>Tehničko ortanje i računalna grafika<br>Elementi konstrukcija I<br>Elektrotehnika<br>Normizacija i tehnička regulativa                              | 45<br>45<br>30<br>30               | 45<br>45<br>100<br>30                | 7.0<br>5.0<br>6.0<br>4.0                       | 1<br>1<br>3<br>3                         |     |                   |   |
| Matematika I<br>Tehničko crtanje i računalna grafika<br>Elementi konstrukcija I<br>Elektrotehnika<br>Normizacija i tehnička regulativa                              | 45<br>45<br>30<br>30               | 45<br>45<br>100<br>30<br>0           | 7.0<br>5.0<br>6.0<br>4.0<br>4.0                | 1<br>3<br>3<br>3                         |     |                   |   |
| Matematika I<br>Tehničko crtanje i računalna grafika<br>Elementi konstrukcija I<br>Elektrotehnika<br>Normizacija i tehnička regulativa<br>Izborni predmeti          | 45<br>45<br>30<br>30               | 45<br>45<br>100<br>30<br>0           | 7.0<br>5.0<br>6.0<br>4.0<br>4.0                | 1<br>3<br>3<br>3                         |     |                   |   |
| Matematika I<br>Tehničko crtanje i računalna grafika<br>Elementi konstrukcija I<br>Elektrotehnika<br>Normizacija i tehnička regulativa<br>Izborni predmeti<br>Naziv | 45<br>45<br>30<br>30<br>Predavanja | 45<br>45<br>100<br>30<br>0<br>Vježbe | 7.0<br>5.0<br>6.0<br>4.0<br>4.0<br>ECTS bodovi | 1<br>1<br>3<br>3<br>3<br><b>Semestar</b> |     |                   |   |

Slika 11. Prozor Pregled predmeta prije upisa

Za obavljanje upisa godine potrebno je odabrati opciju *Upiši* (**UPIŠI**), nakon čega je obavljen upis godine i pojavljuje se obavijest o uspješno obavljenom upisu godine (Slika 12).

| STUDOMAT            | Četvrtak, 08.02.200 | 07 |
|---------------------|---------------------|----|
| Mirta Barilici -    | ISPITI              |    |
| Obavijest           | POTVRDE             |    |
|                     | PODACI O STUDENTU   |    |
|                     | KORISNIČKE OPCIJE   | M  |
|                     | UPIS GODINE         |    |
|                     | UPIS GODINE         |    |
| Upisali ste godinu. | KRAJ RADA           | Ø  |
| UREDU               |                     |    |

Slika 12. Obavijest o upisu godine

### Ograničenje pri upisu korištenjem Studomata

Ako student prema nastavnom programu mora upisati obvezni predmet (ili više njih) koji se ne predaje u akademskoj godini i semestru kojeg upisuje, upis godine se onemogućuje i prikazuje se odgovarajuća poruka. Provjera da li se predmeti koje student prema nastavnom programu mora upisati predaju u akademskoj godini koju upisuje, vrši se samo za obvezne predmete.

Na Slici 13, student pri upisu 3. nastavne godine mora upisati obvezni predmet iz prvog semestra *Materijali I* kojeg nije položio, a budući da se taj predmet ne predaje u danoj akademskoj godini, upis nije omogućen i student se mora javiti u studentsku referadu.

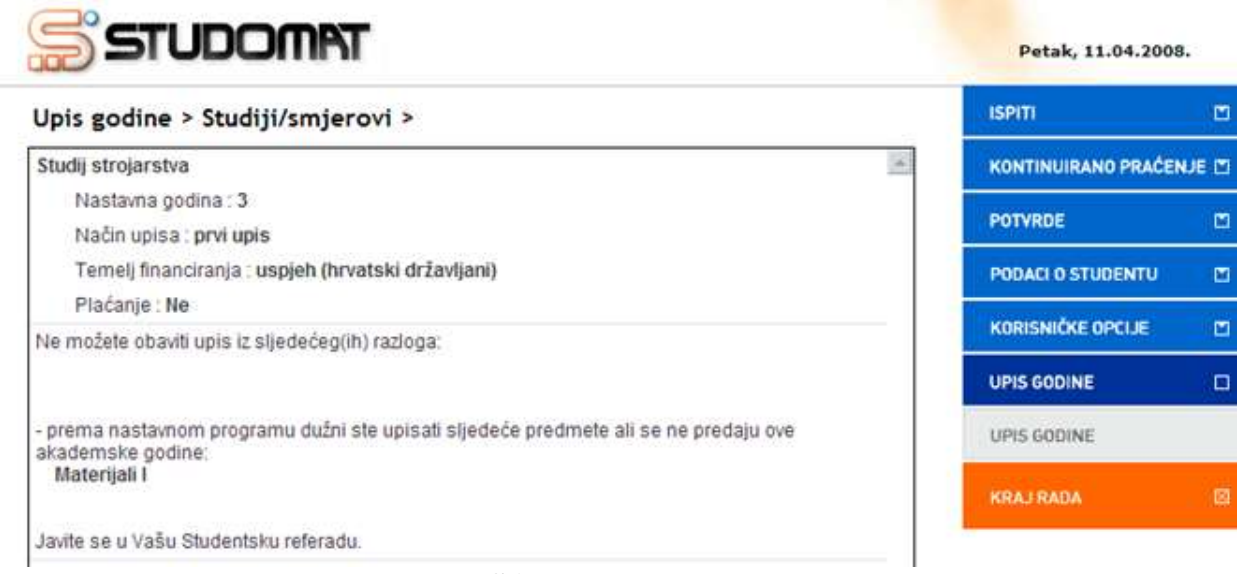

Slika 13. Obavijest

### Napomene uz upis godine

U aplikaciji *ISVU Studiji i studenti*, prozoru *Grupe izbornih predmeta* može se evidentirati napomena za pojedini izborni predmet u izbornoj grupi koja će se prikazivati na Studomatu prilikom upisa izbornih predmeta iz te izborne grupe. Na Studomatu će se uz pojedini izborni predmet za kojeg je evidentirana napomena prikazivati ikona prikazana na Slici 14.

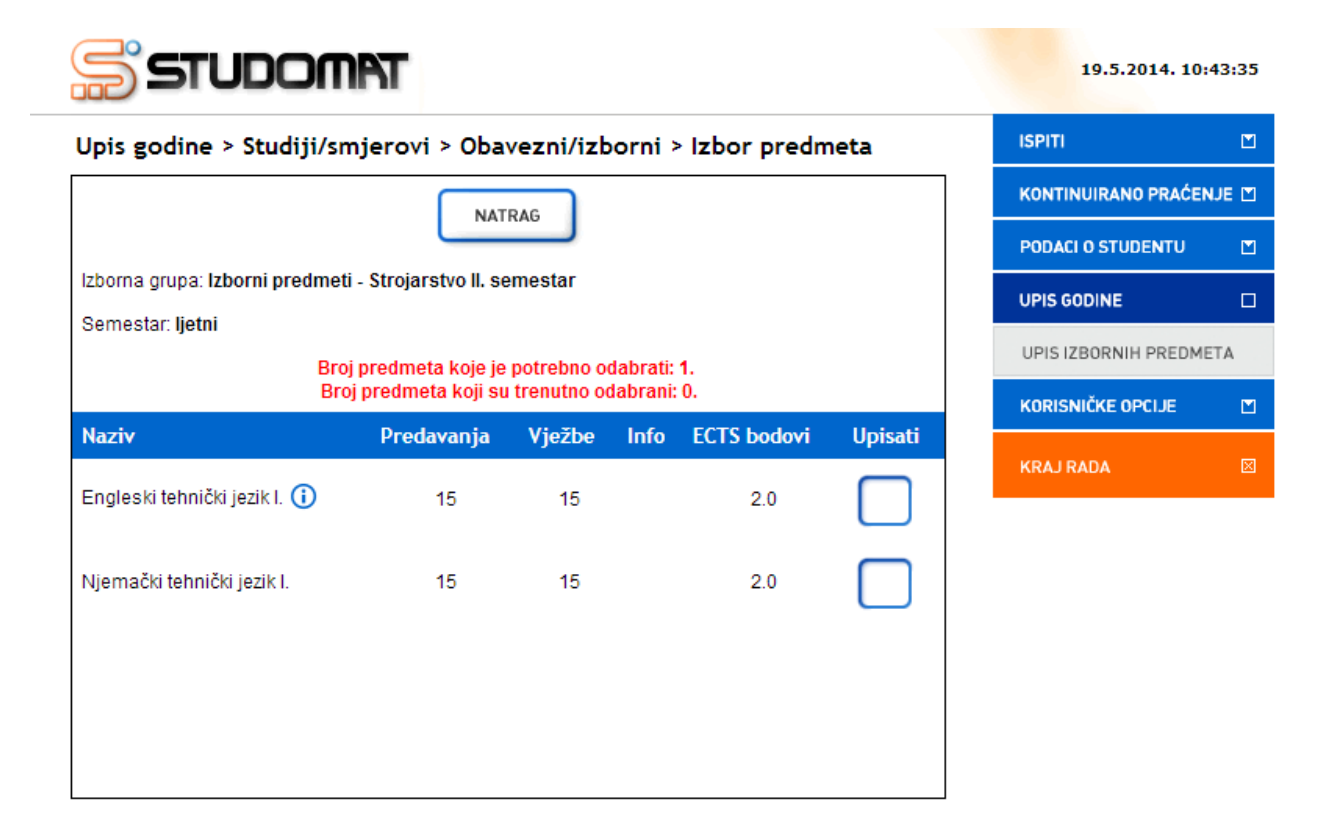

Slika 14. Napomena uz izborni predmet

Klikom na ikonu, studenti dobivaju dodatne informacije i napomene vezane uz upis izbornog predmeta (Slika 15).

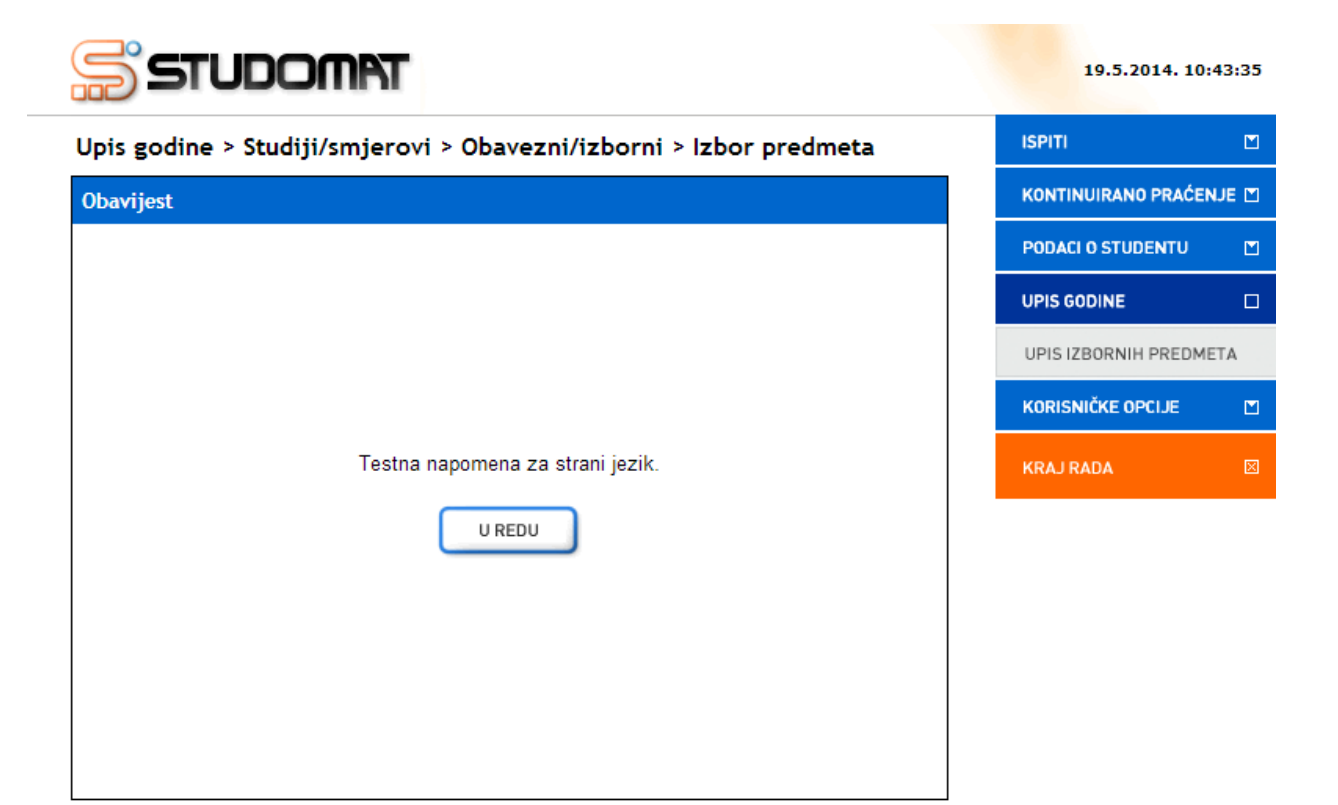

Slika 15. Tekst napomene uz izborni predmet